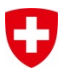

# Neues Baugesuchsverfahren via eri-ifp.ch

#### Neuerungen auf einen Blick

- Online Eingabe und Bearbeitung durch den Gesuchsteller und den Leitungsbetreiber
- Direkter E-Mail-Versand der Bewilligung an Gesuchsteller (Papierversion auf Wunsch auch noch möglich)
- > Detailliertere Angaben zum Bauvorhaben
- > Auf Wunsch vollständig papierloser Verfahrensablauf
- Datentransfer ERI -> Betreiber mittels Exportfunktion

# Inhalt

| 1 | Abla | uf eines Baugesuchs (Übersicht)   | 2 |
|---|------|-----------------------------------|---|
|   | 1.1  | Schema                            | 2 |
|   | 1.2  | Was ändert sich für den Betreiber | 3 |
| 2 | Deta | ails der einzelnen Schritte       | 4 |
|   | 2.1  | Eingabe durch den Gesuchsteller   | 4 |
|   | 2.2  | Stellungnahme durch den Betreiber | 6 |
|   | 2.3  | Bewilligung durch ERI             | 6 |
|   | 2.4  | Revisionen (inkl. Verlängerungen) | 7 |
| 3 | Zuga | ang zum Tool                      | 7 |
|   | 3.1  | Gesuchsteller                     | 7 |
|   | 3.2  | Betreiber                         | 7 |
| 4 | Sup  | port                              | 8 |

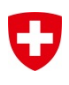

# 1 Ablauf eines Baugesuchs (Übersicht)

#### 1.1 Schema

Das folgende Schema und die darauffolgende kurze Erklärung sollten einen schnellen Überblick über das neue Verfahren geben.

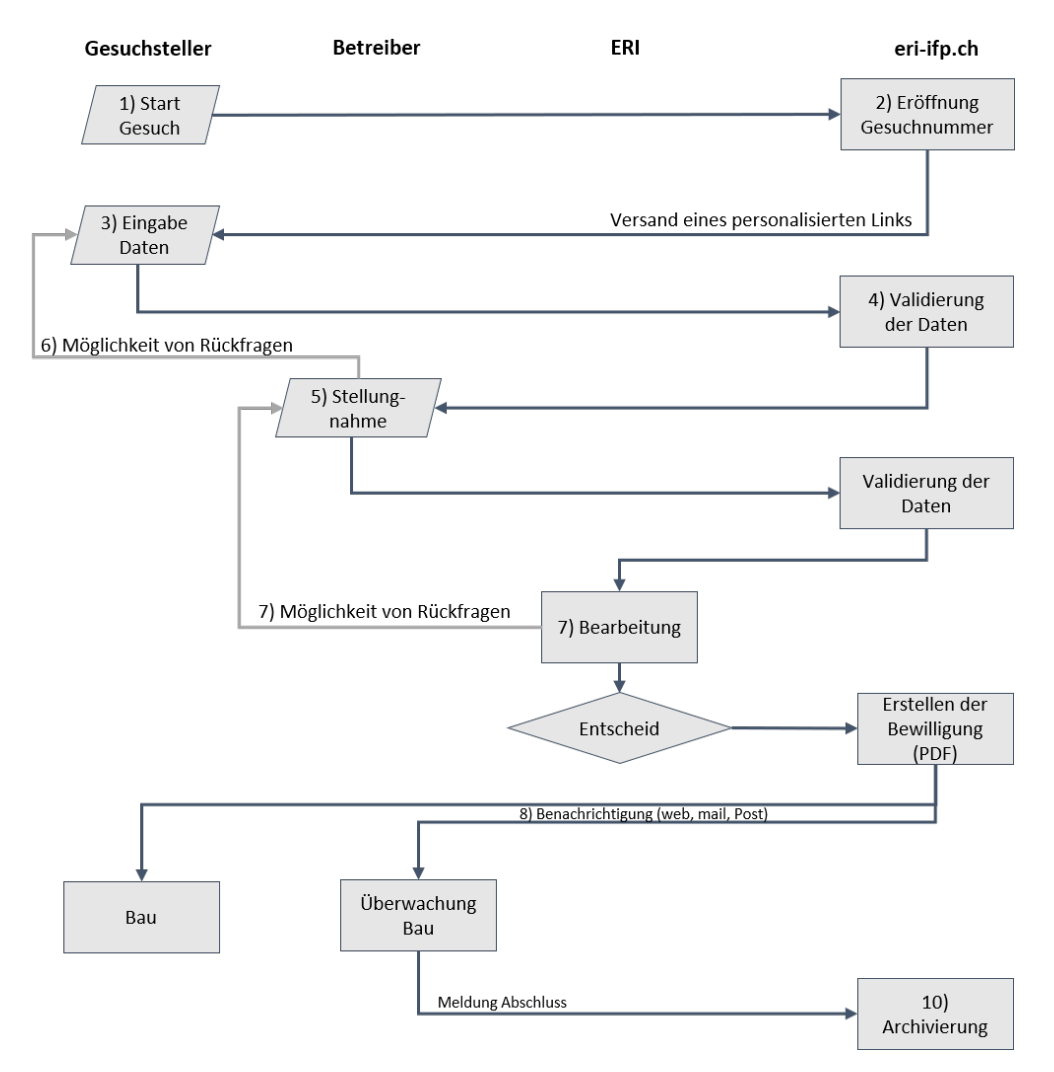

- 1. Der Gesuchsteller **startet ein neues Gesuch** via einen betreiberspezifischen Link auf der Webseite des Betreibers oder des ERI
- 2. Das **System geniert eine neue Gesuchsnummer** und schickt dem Gesuchsteller einen personalisierten Link zum Gesuch. Dieser Schritt erlaubt es uns die E-Mail-Adresse des Gesuchstellers zu überprüfen.
- 3. Der **Gesuchsteller füllt das Gesuchsformular aus** und muss zumindest die obligatorischen Felder ausfüllen. Es besteht die Möglichkeit Dokumente (z.B. Pläne) direkt als PDF-Dokument beizulegen. Die Daten von Gesuchsteller, die unter der gleichen E-Mailadresse schon einmal ein Gesuch gestellt haben, werden bereits vorausgefüllt.
- 4. Das **System analysiert die Daten** und versucht den betroffenen Betreiber und die dazugehörige Rohrleitung zu identifizieren. Gelingt diese automatische Erkennung, wird das Gesuch direkt dem Betreiber zur Stellungnahme weitergeleitet. Gelingt

dies nicht, wird das Gesuch zur Prüfung ans ERI geschickt und von dort dann dem Betreiber zur Stellungnahme übergeben.

- 5. Der **Betreiber kann seine Stellungnahme direkt im Tool aufnehmen** und weitere Dokumente hochladen. Es werden auch einige technische Fragen zur betroffenen Rohrleitung abgefragt. Ebenfalls besteht die Möglichkeit die Daten per JSON/XML zu exportieren, um beispielsweise in ein GIS System einzulesen. Dieser Datenexport kann auf jeden Betreiber abgestimmt werden.
- 6. Bei Fragen besteht die Möglichkeit ein **Gesuch zurück an den Gesuchsteller** zu schicken.
- 7. Die **Stellungnahme wird direkt ans ERI übermittelt**. Dieses hat die Möglichkeit, bei Fragen das Gesuch dem Betreiber zurück zur Überarbeitung zu schicken.
- 8. Sobald der Entscheid gefällt wurde, ist die **Bewilligung für den Gesuchsteller und den Betreiber sichtbar (online)** und wird je nach Wunsch per E-Mail oder Postversand übermittelt.
- 9. Bei publizierten Gesuchen können sowohl der Gesuchsteller wie auch der Betreiber neu direkt im Tool eine **Revision** starten. Dabei werden alle Daten des bisherigen Gesuchs automatisch übernommen.
- 10. Beim Abschluss muss der Betreiber wie bisher die Bewilligungen archivieren.

## 1.2 Was ändert sich für den Betreiber

Grundsätzlich wurde das neue System so aufgebaut, dass der Wechsel so sanft wie möglich durchgeführt werden kann. Aus diesem Grund sind nur relativ wenige zwingende Anpassungen auf Seiten des Betreibers nötig, dazu gehören:

• Um eine präzisere und vor allem harmonisiertere Bearbeitung der Baugesuche gewährleisten zu können, sind neu mehr obligatorische Angaben zum Bauvorhaben anzugeben, beispielsweise Werte zur Überdeckung der Leitung oder zur Existenz von Schutzplatten beim Bauort.

Neben dieser zwingenden Änderung gibt es auch noch mögliche Anpassungen, die im Normalfall die Arbeitslast beim Betreiber reduzieren sollten. Dazu gehören:

- Neu sollte ein Grossteil der Daten durch den Gesuchsteller direkt online eingegeben werden. Damit entfällt das manuelle Eintragen im Computer.
- Das System erlaubt einen Export der Daten in andere IT-Systeme. Beispielsweise könnte man die vom Gesuchsteller eingetragenen Daten via eine Schnittstelle ins GIS des Betreibers einlesen. Somit könnte noch mehr manuelle Arbeit reduziert werden. Der Export kann betreiberspezifisch programmiert werden, wobei sowohl die exportierten Felder, sowie deren Format und das allgemeine Format des Files vom Betreiber gewählt werden kann.
- Das Hochladen von Dokumenten durch Gesuchsteller und/oder Betreiber vereinfacht den ganzen Prozess.
- Das Tool ermöglicht dem Betreiber bei Unklarheiten direkt online dem Gesuchsteller eine Rückfrage zu stellen.
- Revisionen und Verlängerungen von erteilten Baubewilligungen können neu in wenigen Klicks beantragt werden sowohl vom Betreiber wie auch vom Gesuchsteller.

## 2 Details der einzelnen Schritte

#### 2.1 Eingabe durch den Gesuchsteller

Die Eingabe durch den Gesuchsteller erfolgt in zwei Schritten. Zuerst erreicht der Gesuchsteller die Website <u>www.eri-ifp.ch</u> über einen Link auf der Webseite des Betreibers. Dieser Link beinhaltet die P-Nummer, sodass das Gesuch automatisch dem richtigen Betreiber zugeordnet werden kann.

Der Gesuchsteller kann nun ein neues Baugesuch aufnehmen.

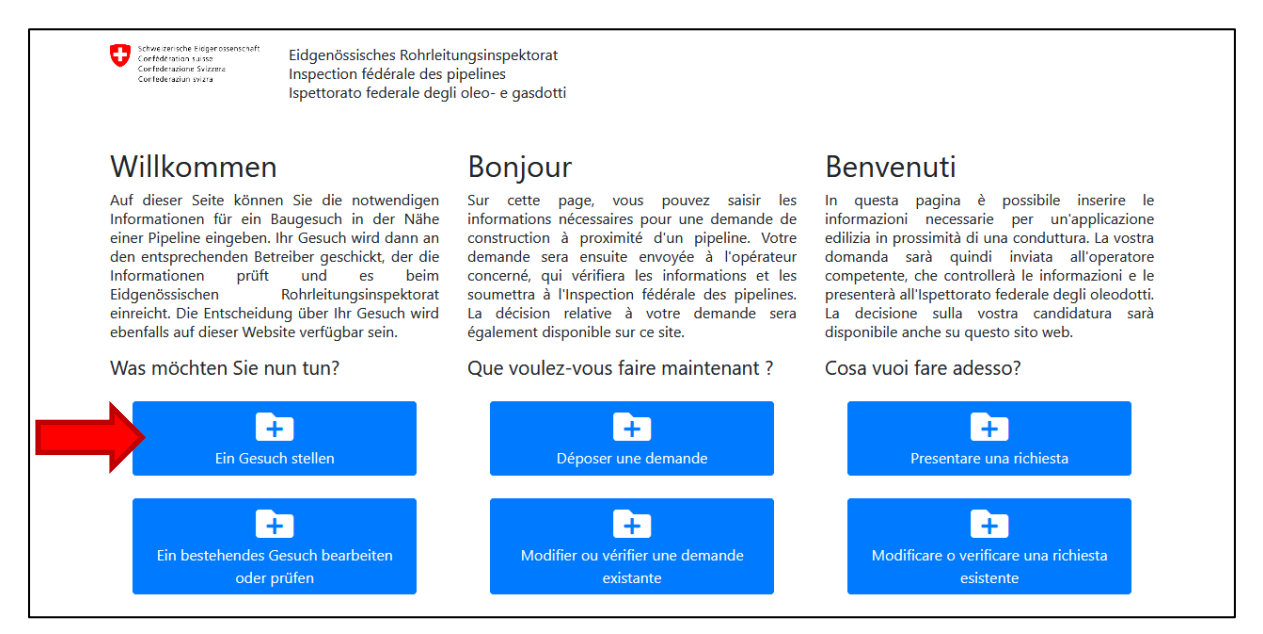

Dazu muss der Gesuchsteller zuerst die gewünschte Sprache und seine E-Mail-Adresse angeben:

| Schweitzerische Eidigen osenschaft<br>Genfindernalisen sinze<br>Genfindersatione Svizzere<br>Genfindersation swizze | Eidgenössisches Rohrleitungsinspektorat<br>Inspection fédérale des pipelines<br>Ispettorato federale degli oleo- e gasdotti                          |                                                                                                    |
|----------------------------------------------------------------------------------------------------|----------------------------------------------------------------------------------------------------|----------------------------------------------------------------------------------------------------|
| Ein neues Ge                                                                                                    | esuch erfassen.                                                                                                    |                                                                                                    |
| Um ein Baugesuch zu er<br>Baugesuchsformular aus<br>personalisierten Link um                                        | fassen, bitten wir Sie uns Ihre E-Mail-Adresse anzuge<br>zufüllen. Um ein Baugesuch zu erfassen, bitten wir S<br>das Baugesuchsformular auszufüllen. | eben. Wir senden Ihnen dann per E-Mail einen personalisierten Link um das<br>ie uns Ihre E-Mail-Adresse anzugeben. Wir senden Ihnen dann per E-Mail einen |
| Ein neues Gesu                                                                                                    | uch erfassen.                                                                                                    |                                                                                                    |
| E-Mail                                                                                                    |                                                                                                    | Sprache                                                                                                    |
| name@domain.com                                                                                                    | 1                                                                                                    | Deutsch 🗸                                                                                                    |
|                                                                                                    | 4                                                                                                    | Senden                                                                                                    |

Nach dem Abschicken dieses Formulars bekommt der Gesuchsteller ein E-Mail mit einem personalisierten Link zum Formular. Dieses Formular hat eine vom System vergebene Gesuchsnummer und enthält diverse Abschnitte:

| augesuch Nr. 3732                 | igesuch für. 5752       | _                   |        |     |          |   |
|-----------------------------------|-------------------------|---------------------|--------|-----|----------|---|
| -                                 | Obligatorische Felder   | sind rot hinterlegt |        |     |          |   |
| <ul> <li>Gesuchsteller</li> </ul> | Convolutellor           |                     |        |     |          |   |
| ✓ Bauherr                         | Gesuchsteller           |                     |        |     |          |   |
| × Projektverfasser                | Firma                   | Vornam              | 9      |     | Nachname |   |
| × Unternehmer                     | Meine Firma             | ✓ Hans              |        | ~   | Muster   | ~ |
|                                   | Adresse                 |                     | PLZ    |     | Ort      |   |
| × Baustellenverantwortlicher      | Hauptstrasse 55         |                     | ✓ 5000 | • • | Aarau    |   |
| × Bauort                          | Telefon 1               |                     | Telefo | n 2 |          |   |
| × Projektbeschrieb                | 012 345 67 89           |                     | ✓      |     |          |   |
|                                   | E-Mail                  |                     |        |     |          |   |
| ✓ Beilagen                        | hans.muster@mail.com    |                     |        |     |          |   |
| × Abschluss                       | Art des Bauherrn        |                     |        |     |          |   |
|                                   | Privatperson oder priva | te Unternehmung     |        |     |          | • |
|                                   |                         |                     |        |     |          |   |
|                                   |                         |                     |        |     |          |   |
|                                   | Bauherr                 |                     |        |     |          |   |

Das Formular kann nur dann abgeschickt werden, wenn alle obligatorischen Felder ausgefüllt wurden (Alle Abschnitte mit einem grünen Häkchen markiert.). Sobald das Formular abgeschickt wurde, kann der Gesuchsteller den Verlauf des Verfahrens mit dem oben genannten Link jederzeit verfolgen:

| Schweizensche Eidigere osenschaft<br>Cerefisier unseine<br>Cerefisier unseine Skitzere<br>Cerefisier unseine Skitzere | Eidgenössisches Rol<br>Inspection fédérale (<br>Ispettorato federale | urleitungsinspektorat<br>des pipelines<br>degli oleo- e gasdotti |                                   |                                                         |
|----------------------------------------------------------------------------------------------------|----------------------------------------------------------------------|------------------------------------------------------------------|-----------------------------------|---------------------------------------------------------|
| Baugesuch: N                                                                                                    | Nr. 3728                                                             |                                                                  |                                   |                                                         |
| <b>Erfolg</b><br>Danke für die Eingabe<br>Stellungnahme überm                                                         | eines Baugesuches. D<br>ittelt.                                      | as Gesuch wurde erfolg                                           | greich auf unserem Se             | rver gespeichert und dem Leitungsbetreiber zur          |
| Auf dieser Seite (https:<br>Entscheid auch per E-N                                                                    | //eri-ifp/baugesuch/fo<br>Mail informiert.                           | orm/3728-aeebd4670e)                                             | ) können Sie den Stati            | us des Gesuchs jederzeit verfolgen. Sie werden über den |
| Status: Beim Lo                                                                                                    | eitungsbetreibe                                                      | er zur Prüfung/f                                                 | Ergänzung/Ste                     | llungnahme                                              |
| Schritt                                                                                                    |                                                                      |                                                                  | Status                            |                                                         |
| A Eingabe des Gesuc                                                                                                   | hs                                                                   |                                                                  | <ul> <li>Abgeschlossen</li> </ul> |                                                         |
| Q Beim Leitungsbetre                                                                                                  | eiber zur Prüfung/Ergä                                               | inzung/Stellungnahme                                             | In Bearbeitung                    |                                                         |
| in Beim Eidg. Rohrleit 🥕                                                                                              | ungsinspektorat zur B                                                | ewilligung                                                       | Pendent                           |                                                         |
| Dokumente:                                                                                                    |                                                                      |                                                                  |                                   |                                                         |
|                                                                                                    |                                                                      |                                                                  |                                   |                                                         |
| <mark>الج</mark>                                                                                                    | <mark>ہ</mark>                                                       | ۲,                                                               | <u>ک</u>                          |                                                         |

Damit ist die Gesuchseingabe für den Gesuchsteller abgeschlossen.

#### 2.2 Stellungnahme durch den Betreiber

Nach der Eingabe des Gesuchs versucht das System die betroffene Leitung via GPS-Koordinaten des Bauvorhabens zu identifizieren. Dann wird das Gesuch automatisch zur Stellungnahme an den betroffenen Betreiber geschickt. Jeder Betreiber kann im User-Management auswählen, welche Mitarbeiter die Baugesuche sehen oder sogar bearbeiten können.

Für die Stellungnahme benutzt das Tool grundsätzlich dasselbe Formular wie für den Gesuchsteller, es gibt aber zusätzliche Fragen zur Rohrleitung. Es besteht die Möglichkeit zusätzliche Dokumente (z.B: Pläne) als PDF-Dokument hochzuladen. Hier ein Beispiel:

| Baugesuch Nr. 3728<br>Gesuchsteller<br>Bauherr<br>Projektverfasser<br>Unternehmer<br>Baustellenverantwortlicher | 46.4272252<br>geographische Breite                                      | OpenStree     OpenStree     OpenStree | Map                   |
|----------------------------------------------------------------------------------------------------|-------------------------------------------------------------------------|----------------------------------------------------------------------------------------------------|-----------------------|
| ✓ Bauort                                                                                                    | Leitung                                                                 | CLeaflet   Map data @ OpenStreetMap contributors, CC-BY-SA, Imagery @                                                                                                    | ) Mapbox              |
| ✓ Projektbeschrieb                                                                                              | TBL3: Testleitung 3                                                     |                                                                                                    | <ul> <li>✓</li> </ul> |
| ✓ Beilagen                                                                                                    | Plan-Nummer(n)                                                          | Flugmarkierung Nr. 🚱                                                                                                    |                       |
| ✓ Stellungnahme                                                                                                 | SS<br>Mantelrohr 😧                                                      | Schutzplatten 🕑                                                                                                    |                       |
| ✓ Abschluss                                                                                                    | Nein                                                                    | ∽ Ja                                                                                                    | ~                     |
| • , 1000111000                                                                                                  | Minimale Überdeckung (m) 😧                                              | Befindet sich das Bauvorhaben in einer Bauzon                                                                                                    | ie? 😧                 |
|                                                                                                    | 0.1                                                                     | Nein Nein                                                                                                    | ~                     |
|                                                                                                    | Projektbeschrieb<br>Bauvorhaben <b>2</b><br>C'est un test<br>Revision 2 |                                                                                                    |                       |

Sobald das Formular komplett ausgefüllt ist, kann es per Mausklick ans ERI übermittelt werden.

#### 2.3 Bewilligung durch ERI

Der Bewilligungsablauf beim ERI ändert grundsätzlich nicht. Sobald ein Entscheid publiziert wird, ist dieser sowohl für den Betreiber wie neu auch für den Gesuchsteller (via den erhaltenen Link) ersichtlich. Der Gesuchsteller bekommt die Entscheidung wahlweise per E-Mail oder Postversand zugestellt.

#### 2.4 Revisionen (inkl. Verlängerungen)

Publizierte Baubewilligungen können via eine Revision verlängert und/oder ergänzt werden. Diese Revision kann vom Gesuchsteller oder vom Betreiber ausgelöst werden. Beim Erstellen einer Revision werden alle Daten übernommen, sodass nur die Änderungen eingetragen werden müssen.

Hochgeladene Dokumente können vom Gesuchsteller resp. vom Betreiber nicht gelöscht werden. Als Service benachrichtig das Tool neu die Betreiber auch über bald ablaufende Bewilligungen, damit die Revision rechtzeitig beantragt werden kann.

## 3 Zugang zum Tool

#### 3.1 Gesuchsteller

Gesuchsteller benötigen keinen Login, da jedes Baugesuch einen personalisierten und abgesicherten Link erhält. Es besteht jedoch die Möglichkeit einen verschlüsselten Link zu erhalten, der eine Liste aller unter derselben E-Mail-Adresse eingereichten Baugesuche anzeigt.

#### 3.2 Betreiber

Der Zugang zum Tool für die Betreiber läuft über den normalen Login auf <u>www.eri-ifp.ch</u>. Je nach Berechtigungen der einzelnen User werden mehr oder weniger Optionen angezeigt. Der Super-user kann diese Berechtigungen jederzeit ändern:

| Start                         |           |                          | Incognito STOP |         |        | Suche        |              |              |              |              |              |              | Q            | LOP          |              | $\rightarrow$ |              | e    |        |
|-------------------------------|-----------|--------------------------|----------------|---------|--------|--------------|--------------|--------------|--------------|--------------|--------------|--------------|--------------|--------------|--------------|---------------|--------------|------|--------|
| ELOP Benutzerkonto My account | Us<br>Ber | Ser ma<br>nutzer hinzufü | nagement       |         |        |              |              |              |              |              |              |              |              |              |              |               |              |      |        |
| 📽 User management             |           |                          |                |         |        | Super-       |              | LOP          |              |              | Baug         | gesuche      |              | SR           | BR           | Plan          | SK           | BLOP |        |
| ■DB Anlagen >                 | ID        | Name                     | Email          | Sprache | Kürzel | user         | read         | write        | mail         | read         | write        | admin        | mail         | read         | read         | write         | SK           | user | Aktion |
| DB Support >                  |           |                          |                | -       |        | $\checkmark$ | $\checkmark$ | $\checkmark$ | $\checkmark$ |              | $\checkmark$ | $\checkmark$ | X            | $\checkmark$ | $\checkmark$ | $\checkmark$  | $\checkmark$ | ***  | Q      |
| Baugesuche >                  |           | A Date of                |                | -       | -      | X            | x            | ×            | /            | ~            | ~            | X            | X            | x            | X            | X             | X            | ជជជ  | Q      |
| Betriebsreglemente >          |           |                          |                |         |        | •••          | •••          | •••          |              |              |              | ••           | •••          | ••           | •••          | •••           | •••          | ជ    |        |
| BLOP >                        |           |                          |                |         |        |              |              |              |              |              | •••          | • •          |              | ••           |              |               | •••          |      |        |
| P Hilfe                       |           |                          |                |         |        | X            | ×            | $\checkmark$ | $\checkmark$ | $\checkmark$ | ×            | X            | $\checkmark$ | ×            | $\checkmark$ | $\checkmark$  | X            | 습    | Q      |

Das Tool erlaubt 3 unterschiedliche Berechtigungen:

- Read : nur lesen. Mit dieser Berechtigung kann keine Stellungnahme und keine Archivierung gemacht werden.
- Write : lesen und schreiben. Mit dieser Berechtigung kann der User sowohl eine Stellungnahme verfassen wie auch Gesuche archivieren.
- Admin: die Admin-Berechtigung erlaubt es auch spezielle Listen anzuschauen. Zum Beispiel eine Liste der noch nicht eingereichten Gesuche. Dies kann bei einer Hilfestellung an einen Gesuchsteller hilfreich sein.

User mit Lese- und Schreibberechtigung bei Baugesuchen haben beispielsweise folgendes Menü und Einträge im Dashboard:

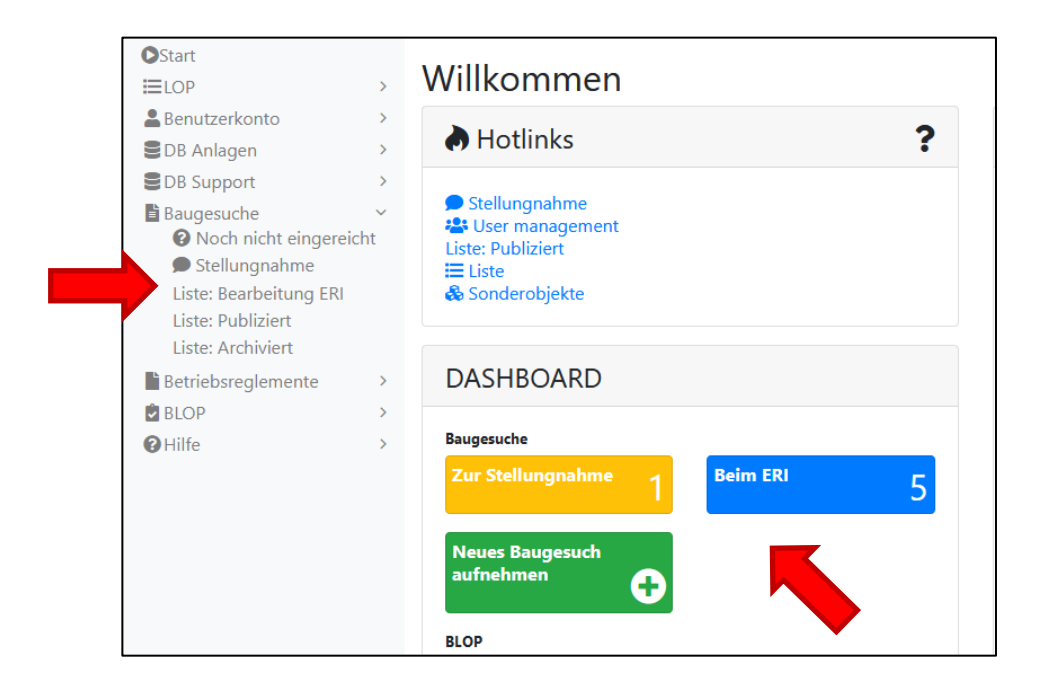

# 4 Support

Bei Fragen zum Ablauf oder zu Details der Baugesuche, wenden Sie sich bitte direkt ans ERI.

Bei technischen Fragen wenden Sie sich bitte an <u>admin@eri-ifp.ch</u>.